## UpToDate Lexidrug for Dentistry

Quick reference guide

## Olinical databases include:

- Dental-specific Drug Information
- Natural Products
- Dental Office Medical Emergencies
- Oral Soft Tissue Diseases
- Oral Hard Tissue Diseases
- Oral Surgery
- Periodontics
- Endodontics
- Dental Implants

#### Olinical modules:

- Dental Alerts & Drug Interactions and Allergy Screener with Medication Safety Check: Medication warnings; analysis of drug, herbal and drug allergy interactions, as well as duplicate therapy screening; and recommendations of drugs from a category that won't interact with a patient's regimen and known allergies to help inform treatment decisions
- Drug ID: Identification of drugs by dosage form, imprint, color, and shape
- Medical Calculators: Wide range of medical calculations
- Patient Education: Printable leaflets providing drug, natural product, dental topics, disease, condition and procedure information written for patients

#### Optional add-on resources:

• VisualDx<sup>®</sup> Oral: Oral lesion diagnosis tool

### Searching to display monograph

From the home page ① or on the top left corner of every page, enter any keyword (i.e., drug, dental condition, procedure) in the search box and click the "Search" button. To assist with searching, a possible keyword list will appear after you enter at least three (3) characters. To select a suggested term, simply click on the desired search term, and the system will automatically perform a search and display the results.

**2** To view the results, simply click on the hyperlink under the database listing you wish to review.

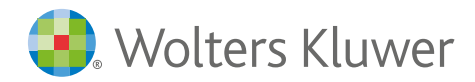

| UpToDate* Lexidrug ** Dentistry     Dentistry     Dentistry |                                             |           |                                                       |                        |               |                                                     | Sign out                  |      |   |
|-------------------------------------------------------------|---------------------------------------------|-----------|-------------------------------------------------------|------------------------|---------------|-----------------------------------------------------|---------------------------|------|---|
| Home                                                        | Alerts / Interactions D                     | Orug I.D. | Patient Education                                     | Calculators            | Patient eRx   | More Clinical Tools                                 |                           |      |   |
|                                                             |                                             |           |                                                       |                        |               |                                                     |                           | Help | 5 |
|                                                             | 1                                           |           | Vic<br>dictoza<br>dicodin                             | rug™                   | Denti         | Stry                                                |                           |      |   |
|                                                             | Explore by Gen<br>Drugs<br>Dental Databases | eral Ca   | <i>r</i> ictoza dosing<br>ricks vaporub<br>ricoprofen |                        |               | Help and Trai<br>Training Videos<br>Quick Reference | ning Resources<br>Guide ↓ |      |   |
|                                                             | Oral Surgery Video<br>Patient Education     | s v       | victoza injection<br>Sulop                            | -<br>enem Etzadroxil a | nd Probenecid | User Guide 🛓                                        | _                         |      |   |

| Home      | Alerts / Interactions      | Drug I.D.      | Patient Education      | Calculators | Patient eRx | More Clinical Tools ${\scriptstyle\checkmark}$ |    |       |      |
|-----------|----------------------------|----------------|------------------------|-------------|-------------|------------------------------------------------|----|-------|------|
| Search I  | Results for "vicodin"      |                |                        |             |             |                                                |    | Print | Help |
| For coun  | try code abbreviations (   | show table     |                        |             |             |                                                |    |       |      |
| Denta     | l Lexi-Drugs               |                | 2                      |             |             |                                                |    |       |      |
| Vicodin ( | HK, PR) International Bran | nd Name for Hy | drocodone and Acetamir | nophen      | Dosing      | Adverse Reactions Updated 10/02/               | 24 |       |      |

Quick reference guide (Continued)

## Navigating content within a drug monograph

Once you select a search result, the monograph will be displayed. Navigate monograph content quickly by using the Outline ③ on the left side, including the option to view the Outline alphabetically ④.

Each drug monograph contains dentalspecific fields of information such as:

- > Dental Health Professional Considerations
- >> Dental Use
- 🕥 Dental Usual Dosage
- > Effects on Bleeding
- >) Effects on Dental Treatment
- ELocal Anesthetic / Vasocontrictor Precautions

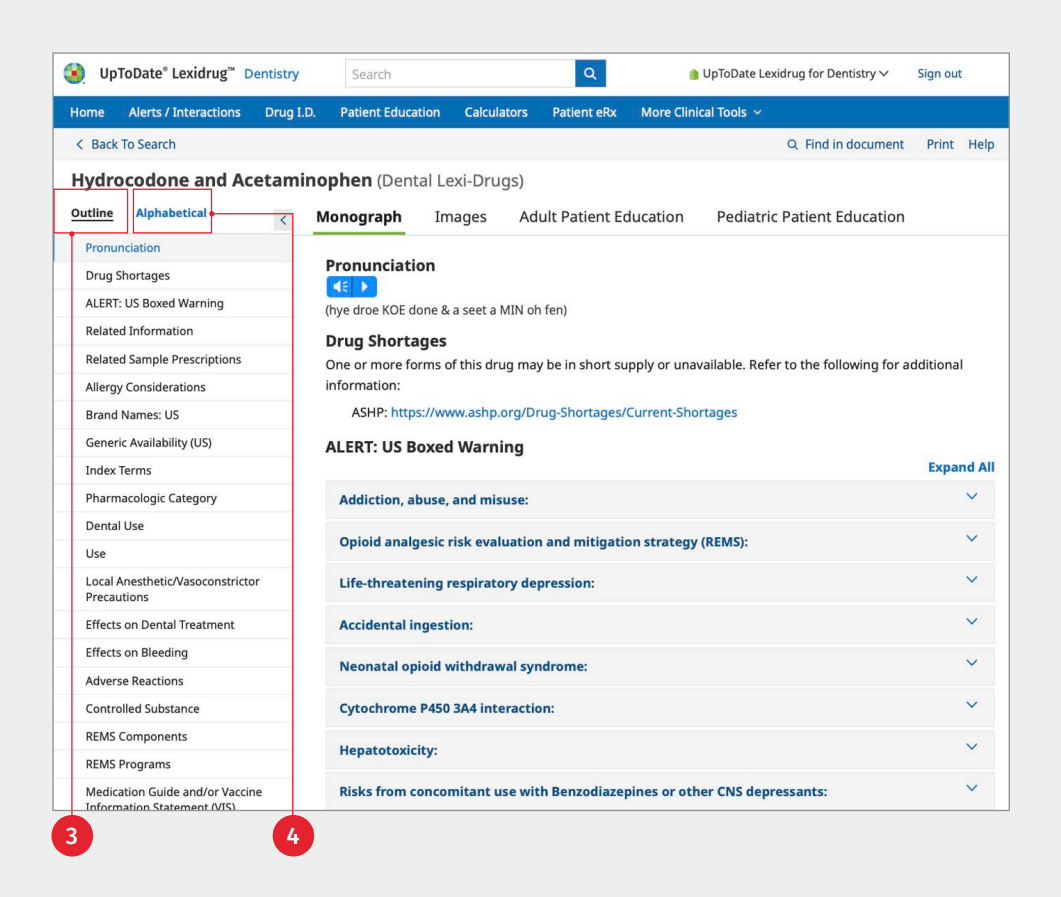

## Accessing images and patient education leaflets

In addition to the monograph information, additional content is available via the tabs <sup>5</sup> across the top of the monograph window. Clicking on these tabs will give users access to drug images, adult patient education material and pediatric patient education material.

# Monograph Images Adult Patient Education Pediatric Patient Education Pronunciation (hye droe KOE done & a seet a MIN oh fen) Drug Shortages One or more forms of this drug may be in short supply or unavailable. Refer to the following for additional

#### Explore by general category

The "Explore by General Category" function below the search box allows the user to browse the available databases using different indexes. The databases are classified into four main categories: Drugs, Dental Databases, Oral Surgery Videos, and Patient Education. Browse all clinical reference content by clicking the "Dental Databases" category to display the complete listing of dental databases.

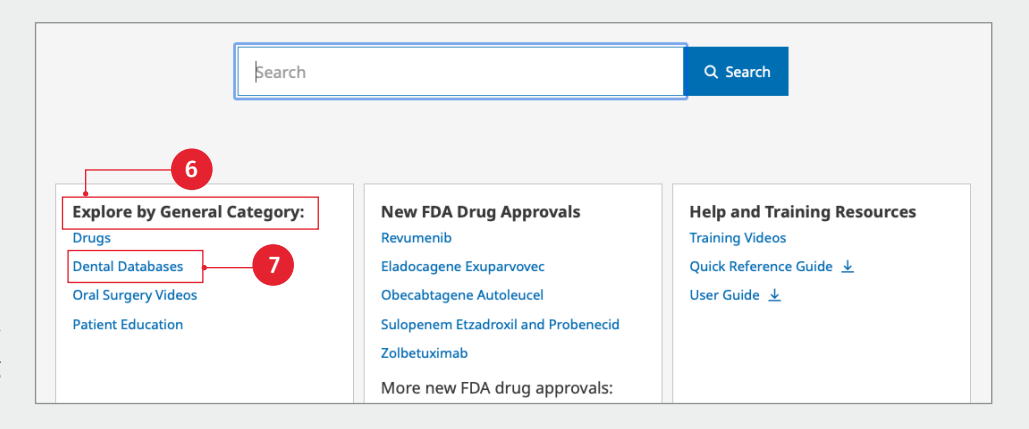

Quick reference guide (Continued)

Click the database name **8** to review available indexes within a database or view all database indexes on the left **9**.

| review<br>abase or | Dental Lexi-Drugs                   | Other Dental Title Databases                                                                                                    |  |  |  |  |
|--------------------|-------------------------------------|----------------------------------------------------------------------------------------------------|--|--|--|--|
| he left 🥑 .        | Generic Names                       |                                                                                                    |  |  |  |  |
|                    | U.S. Brand Names                    | Dental Lexi-Drugs                                                                                                    |  |  |  |  |
|                    | Charts/Special Topics               |                                                                                                    |  |  |  |  |
|                    | Changed Last 7 Days                 | Dental Lexi-Drugs is designed for all dental professionals seeking information on con<br>and herbal products. Written by dentists for dentists, this best-selling resource include |  |  |  |  |
|                    | Pharmacologic/Therapeutic Category  | drugs, natural products, and dietary supplements.                                                                                                    |  |  |  |  |
|                    | REMS                                |                                                                                                    |  |  |  |  |
|                    | Prescribing and Access Restrictions | Dental Office Medical Emergencies                                                                                                    |  |  |  |  |
|                    | Boxed Warnings                      | This database is designed to provide information for the practicing dentist and denta                                                                                              |  |  |  |  |
|                    | Special Alerts                      | management of emergencies are part of the office knowledge base. The database pre                                                                                                  |  |  |  |  |
|                    |                                     |                                                                                                    |  |  |  |  |

#### The clinical decision tool bar

The blue Clinical Decision Tool Bar provides access to all clinical tools that are included in the user's account. This bar is always available from any screen in the application.

| UpToDate® Lexidrug™ Dentistry |                       |           |                   |             | 鍧 UpToDate Lexidrug for Dentistry $\checkmark$ | Sign out                |  |
|-------------------------------|-----------------------|-----------|-------------------|-------------|------------------------------------------------|-------------------------|--|
| Home                          | Alerts / Interactions | Drug I.D. | Patient Education | Calculators | Patient eRx                                    | More Clinical Tools   ~ |  |

## Dental alerts and drug interactions

Clicking on the "Alerts/Interactions" button provides a tool to quickly assess risk management information about a patient's entire drug profile. Enter all patient medications (both prescription and over-the-counter), natural products, foods and/or alcohol, and known medication allergies. Once the list is complete, review the following:

Alerts 1 button delivers a summarized report describing how patient medications will affect dental treatment.

| Interactions                               |                                                                                                    |  |  |  |  |  |  |
|--------------------------------------------|----------------------------------------------------------------------------------------------------|--|--|--|--|--|--|
| Selected Items                             | Interaction Checking Interaction Analysis Medication Category                                                                                                    |  |  |  |  |  |  |
| Drug(s)                                    | Digoxin                                                                                                    |  |  |  |  |  |  |
| Enter Drug Name Add                        | Use                                                                                                    |  |  |  |  |  |  |
| X Digoxin Single Drug                      | Atrial fibrillation or atrial flutter, rate control: Control of ventricular response rate                                                                                 |  |  |  |  |  |  |
| X Glucophage (CAN) Single Drug<br>Analysis | Heart failure with reduced ejection fraction (HFrEF): Treatment of mild to modera<br>ACCF/AHA) heart failure in adults; to increase myocardial contractility in pediatric |  |  |  |  |  |  |
| X Lexapro Single Drug                      | Local Anesthetic/Vasoconstrictor Precautions                                                                                                    |  |  |  |  |  |  |
| , may 55                                   | Use vasoconstrictor with caution due to risk of cardiac arrhythmias with digoxin                                                                                          |  |  |  |  |  |  |
| Allergies                                  | Effects on Dental Treatment                                                                                                    |  |  |  |  |  |  |
| Enter Allergy Name Add                     | Sensitive gag reflex may cause difficulty in taking a dental impression.                                                                                                  |  |  |  |  |  |  |
|                                            | Effects on Bleeding                                                                                                    |  |  |  |  |  |  |
| Medication Categories                      | No information available to require special precautions                                                                                                    |  |  |  |  |  |  |
| Duplicate Drug Therapy                     | Glucophage (CAN)                                                                                                    |  |  |  |  |  |  |
|                                            | Use                                                                                                    |  |  |  |  |  |  |
| Clear Alerts 1                             | Diabetes mellitus, type 2, treatment: Management of type 2 diabetes mellitus wh<br>and exercise alone.                                                                    |  |  |  |  |  |  |
| Апануze                                    | Local Anesthetic/Vasoconstrictor Precautions                                                                                                    |  |  |  |  |  |  |
|                                            | No information available to require special precautions                                                                                                    |  |  |  |  |  |  |

Quick reference guide (Continued)

#### **Medication categories 2** will add a category of treatment medications (i.e., Antibiotics) to an interaction analysis for comparison against a patient's medication list.

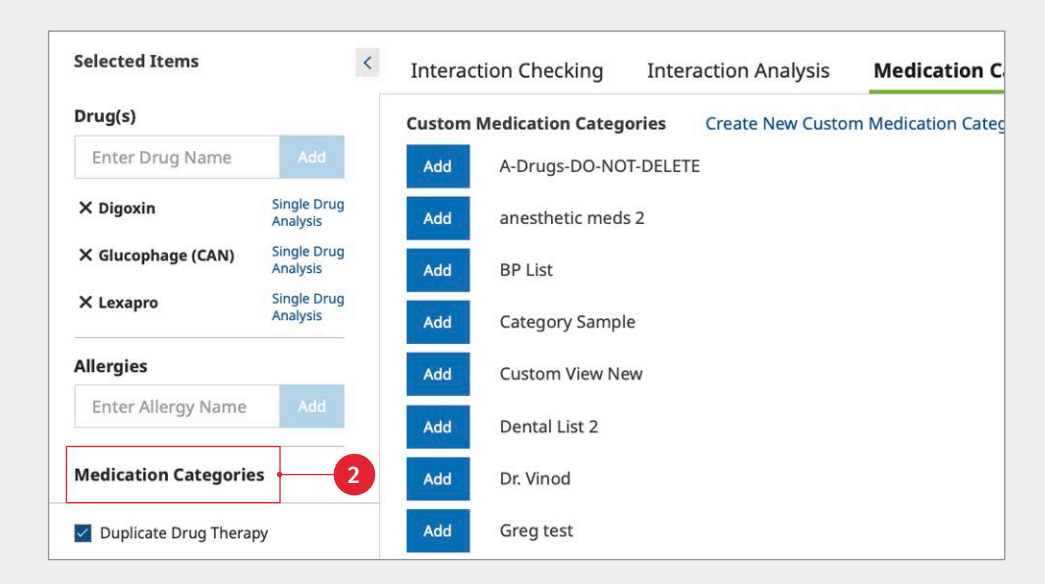

Analyze ③ provides a review of interactions, drug allergies and duplicate therapies, including an assigned risk rating (A, B, C, D or X). Each letter represents a different level of urgency in responding to the identified interactions. Use the filters to refine the results.

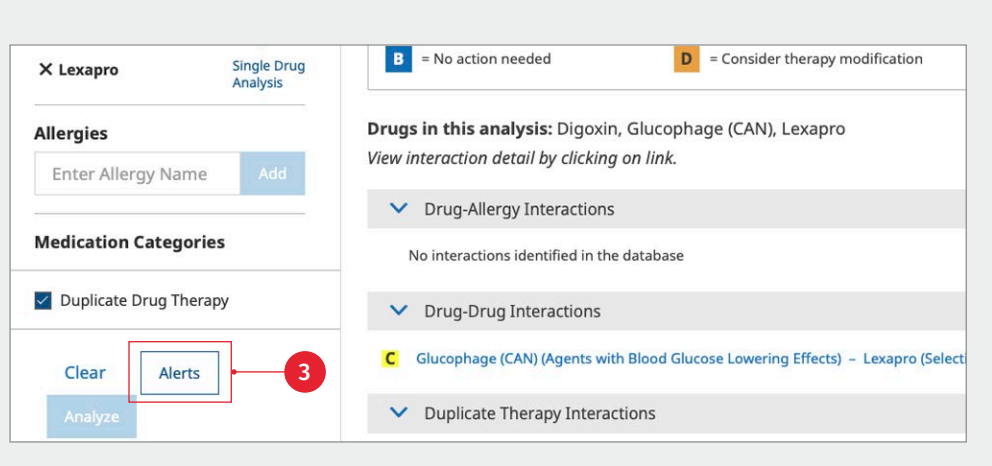

**Medication safety check (**) displays only the drugs from the selected Medication Category that are unlikely to interact.

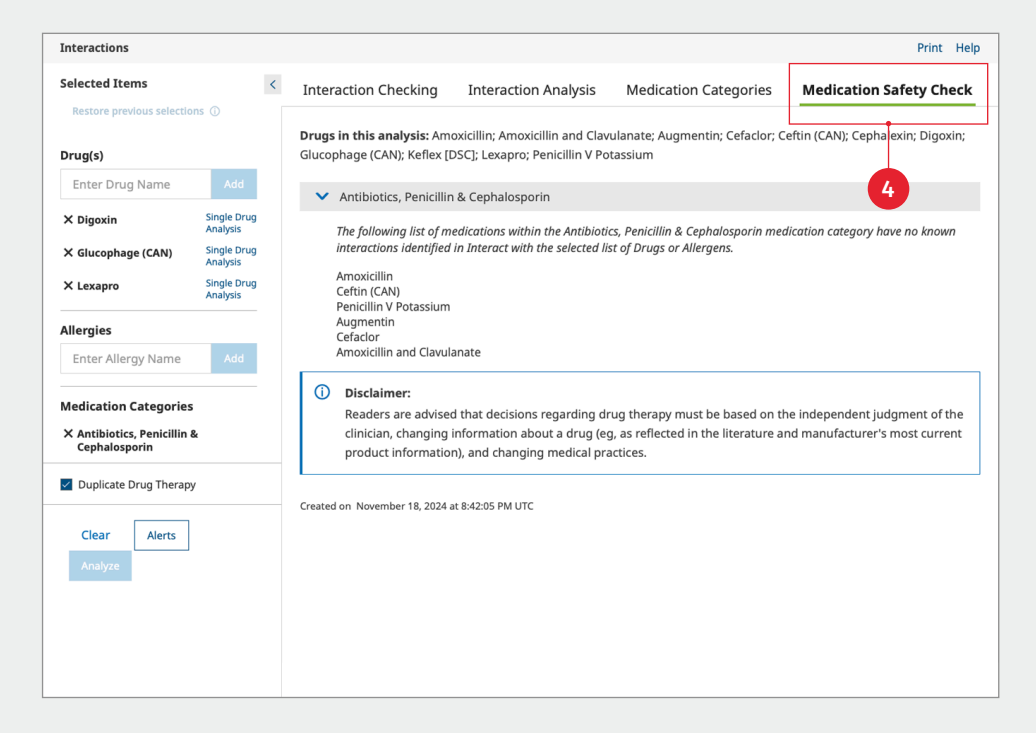

Quick reference guide (Continued)

#### Drug ID

Drug ID is a module that allows identification of tablets, capsules and other oral solid dosage forms by entering known product characteristics, such as: Imprint, Dosage Form, Shape and Color. Results and additional product information are displayed with a link to available images.

| < | Search Resu    | lts                                                                                                    |                                                                                                    |                                                                                                    |                                                                                                    |                                                                                                    |                                                                                                    |
|---|----------------|----------------------------------------------------------------------------------------------------|----------------------------------------------------------------------------------------------------|----------------------------------------------------------------------------------------------------|----------------------------------------------------------------------------------------------------|----------------------------------------------------------------------------------------------------|----------------------------------------------------------------------------------------------------|
|   | Search Results | i                                                                                                    |                                                                                                    |                                                                                                    |                                                                                                    |                                                                                                    |                                                                                                    |
|   | Sort By: O     | Generic Name                                                                                                    | O Brand Na                                                                                                    | ame                                                                                                    |                                                                                                    |                                                                                                    |                                                                                                    |
|   | Partial Match  | Results                                                                                                    |                                                                                                    |                                                                                                    |                                                                                                    |                                                                                                    | С                                                                                                    |
|   | Image          | Generic Name                                                                                                    | Brand Name                                                                                                    | Labeler                                                                                                    | Imprints                                                                                                    | Dosage Form                                                                                                    | Strength                                                                                                    |
| ~ |                | Abacavir                                                                                                    |                                                                                                    | AMERICAN HEALTH<br>PACKAGING,<br>AUROBINDO<br>PHARMA, MAJOR                                                                                                | D 88                                                                                                    | Tablet                                                                                                    | 300 mg                                                                                                    |
|   |                |                                                                                                    |                                                                                                    | PHARMACEUTICALS                                                                                                    |                                                                                                    |                                                                                                    |                                                                                                    |
| ~ |                | Abacavir                                                                                                    |                                                                                                    | CIPLA USA                                                                                                    | 5 14                                                                                                    | Tablet                                                                                                    | 300 mg                                                                                                    |
|   |                | 1                                                                                                    |                                                                                                    | CAMPED                                                                                                    |                                                                                                    |                                                                                                    |                                                                                                    |
|   | H<br>13 9      | Abacavir                                                                                                    |                                                                                                    | PHARMACEUTICALS,<br>XLCARE<br>PHARMACEUTICALS                                                                                                    | H, 13 9                                                                                                    | Tablet                                                                                                    | 300 mg                                                                                                    |
|   |                | Abacavir                                                                                                    |                                                                                                    | MYLAN, MYLAN                                                                                                    | M 120                                                                                                    | Tablet                                                                                                    | 300 mg                                                                                                    |
|   | <              | <ul> <li>Search Results</li> <li>Search Results</li> <li>Sort By:</li> <li>Partial Match</li> <li>Image</li> <li>Image</li> <l< td=""><td><ul> <li>Search Results</li> <li>Search Results</li> <li>Sort By:          <ul> <li>Generic Name</li> </ul> </li> <li>Partial Match Results</li> <li>Image Generic Name</li> <li>Abacavir</li> <li>Abacavir</li> <li>Abacavir</li> <li>Abacavir</li> <li>Abacavir</li> <li>Abacavir</li> <li>Abacavir</li> </ul></td><td>Search Results Sort By:  Generic Name Brand Name Partial Match Results Image Generic Name Brand Name Abacavir Abacavir Abacavir Abacavir Abacavir Abacavir</td><td>Search Results       Sort By:     Generic Name       Partial Match Results       Mage       Generic Name       Brand Name       Labeler       AMERICAN HEALTH       PACKAGING       Abacavir       Abacavir       CIPLA USA       CIPLA USA       CAMBER       PHARMACEUTICALS       Abacavir       CAMBER       PHARMACEUTICALS       Abacavir       Abacavir       CAMBER       PHARMACEUTICALS       Abacavir       MYLAN, MYLAN</td><td>Search Results         Search Results         Sort By:       Generic Name       Brand Name         Partial Match Results         Abacavir       American Health<br/>Pharmaceuticals       Imprints         Abacavir       American Health<br/>Pharmaceuticals       D 88         Abacavir       CIPLA USA       D 14         Abacavir       Camber<br/>Pharmaceuticals       H, 13 9         Abacavir       MYLAN, MYLAN       M 120</td><td>Search Results         Search Results         Sort By:       Generic Name       Brand Name         Partial Match Results         Image       Generic Name       Brand Name         Abacavir       American HEALTH<br/>PACKAGING,<br/>AUROBINDO<br/>PHARMA, MAJOR<br/>PHARMACEUTICALS       D 88       Tablet         Abacavir       CIPLA USA       5 14       Tablet         Abacavir       CAMBER<br/>PHARMACEUTICALS,<br/>RHARMACEUTICALS,<br/>PHARMACEUTICALS,<br/>Abacavir       MYLAN, MYLAN<br/>MYLAN, MYLAN       M 120       Tablet</td></l<></ul> | <ul> <li>Search Results</li> <li>Search Results</li> <li>Sort By:          <ul> <li>Generic Name</li> </ul> </li> <li>Partial Match Results</li> <li>Image Generic Name</li> <li>Abacavir</li> <li>Abacavir</li> <li>Abacavir</li> <li>Abacavir</li> <li>Abacavir</li> <li>Abacavir</li> <li>Abacavir</li> </ul> | Search Results Sort By:  Generic Name Brand Name Partial Match Results Image Generic Name Brand Name Abacavir Abacavir Abacavir Abacavir Abacavir Abacavir | Search Results       Sort By:     Generic Name       Partial Match Results       Mage       Generic Name       Brand Name       Labeler       AMERICAN HEALTH       PACKAGING       Abacavir       Abacavir       CIPLA USA       CIPLA USA       CAMBER       PHARMACEUTICALS       Abacavir       CAMBER       PHARMACEUTICALS       Abacavir       Abacavir       CAMBER       PHARMACEUTICALS       Abacavir       MYLAN, MYLAN | Search Results         Search Results         Sort By:       Generic Name       Brand Name         Partial Match Results         Abacavir       American Health<br>Pharmaceuticals       Imprints         Abacavir       American Health<br>Pharmaceuticals       D 88         Abacavir       CIPLA USA       D 14         Abacavir       Camber<br>Pharmaceuticals       H, 13 9         Abacavir       MYLAN, MYLAN       M 120 | Search Results         Search Results         Sort By:       Generic Name       Brand Name         Partial Match Results         Image       Generic Name       Brand Name         Abacavir       American HEALTH<br>PACKAGING,<br>AUROBINDO<br>PHARMA, MAJOR<br>PHARMACEUTICALS       D 88       Tablet         Abacavir       CIPLA USA       5 14       Tablet         Abacavir       CAMBER<br>PHARMACEUTICALS,<br>RHARMACEUTICALS,<br>PHARMACEUTICALS,<br>Abacavir       MYLAN, MYLAN<br>MYLAN, MYLAN       M 120       Tablet |

#### Calculators

Calculators is a robust dental and medical calculations tool covering adult and pediatric dosing, conversions, and other general medical calculations.

|                 | Calculator                                                                                                    |  |  |  |  |  |
|-----------------|----------------------------------------------------------------------------------------------------|--|--|--|--|--|
|                 | Lidocaine                                                                                                    |  |  |  |  |  |
|                 | Customize Calculator                                                                                                    |  |  |  |  |  |
|                 | DISCLAIMER: INFORMATION YOU RECORD ON THIS PAGE IS NOT SAVED OR STORED. PRINT OR SEND BEFORE LEAVE<br>AVOID LOSING THE INFORMATION YOU ENTER.                                                                                                    |  |  |  |  |  |
|                 | ONLY DIGITS 0 TO 9 AND A SINGLE DECIMAL POINT "." ARE ACCEPTABLE AS NUMERIC INPUTS. ATTEMPTED INPUT O<br>CHARACTERS INTO A NUMERIC FIELD MAY LEAD TO AN INCORRECT RESULT.                                                                                                    |  |  |  |  |  |
|                 | Drug Amount 👘 🗘 mg                                                                                                    |  |  |  |  |  |
| lar Risk        | Dose ? mg/min                                                                                                    |  |  |  |  |  |
| by Diagnosis    | Infuse Rate mL/hr                                                                                                    |  |  |  |  |  |
| essment         |                                                                                                    |  |  |  |  |  |
|                 | Additional Information                                                                                                    |  |  |  |  |  |
|                 | Formulas:                                                                                                    |  |  |  |  |  |
| t<br>natal      | Infuse Rate:                                                                                                    |  |  |  |  |  |
| atric           | Infuse Rate = (Dose * 60) / (Drug Amount / Infusate Volume)                                                                                                    |  |  |  |  |  |
|                 | Infuse Rate is calculated in mL/hr                                                                                                    |  |  |  |  |  |
| stimate         | Dose is input in mg/min                                                                                                    |  |  |  |  |  |
| Serum Levels    | Drug Amount is input in mg                                                                                                    |  |  |  |  |  |
| psing           | Infusate Volume is input in mL                                                                                                    |  |  |  |  |  |
| Initial Dose    | Index Terms                                                                                                    |  |  |  |  |  |
| interval Adjust | Calculator; Lidocaine; Lidocaine HCl; Lidocaine Hydrochloride; Xylocard                                                                                                    |  |  |  |  |  |
| dient           | DisclaimerThese formulas are intended to assist physicians and other competent healthcare professionals who will rely on their own discretion ar<br>medical diagnosis and treatment. While care has been taken to ensure the accuracy of the information presented, the user is advised that the authors,<br>reviewers, contributors, and publishers cannot be responsible for any errors or omissions in this software or for any consequences arising therefrom. It<br>regarding drug therapy or dose must be based on the independent judgment of the physician or other qualified healthcare professional. |  |  |  |  |  |

Quick reference guide (Continued)

#### **Patient education**

Create patient packets that include drug, disease and procedure leaflets (available in up to 19 languages).

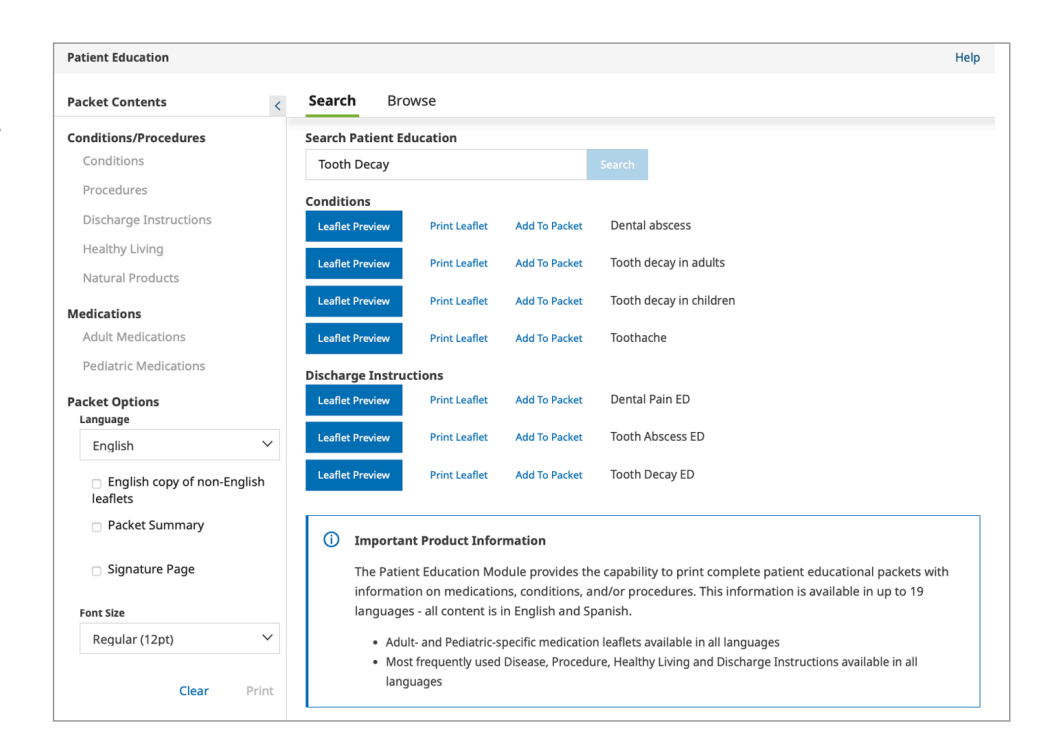

#### More clinical tools

Create patient packets that include drug, disease and procedure leaflets (available in up to 19 languages).

- VisualDx: Help identify drug-induced conditions of the skin. When included in your subscription.
- B Indexes: Review descriptions of all available content sets within your subscription. The indexes section allows you to quickly link to more information, including available fields and the list of editorial advisory panel members.
- G Other Clinical Links: Easily link to external websites for additional clinical information or research, including the National Library of Medicine, ASHP (Drug Shortages), FDA (Recalls, Withdrawals, and Safety Alerts), and more.
- Advanced Search: Use keywords to search within content sets or within a specified field.

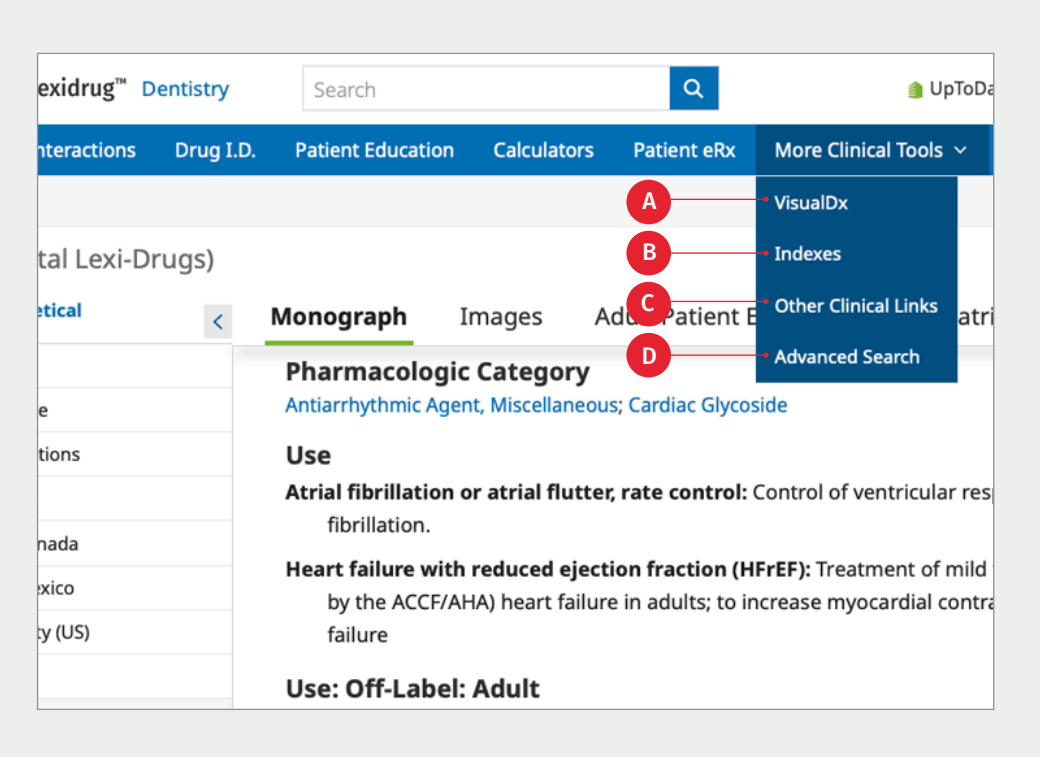